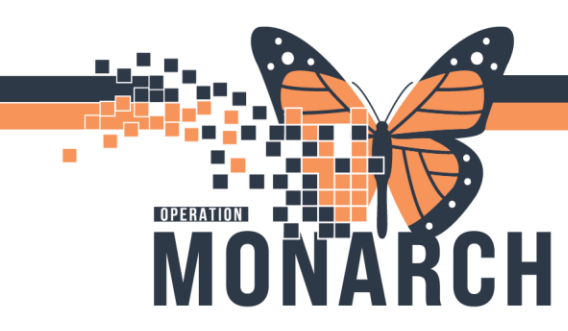

## **TIP SHEET** HOSPITAL INFORMATION SYSTEM (HIS)

## How to Order a Test in Department Order Entry

1. Click on Department Order Entry on App Bar.

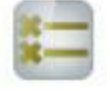

2. Search for a patient by name, MRN or FIN and click magnifying glass icon.

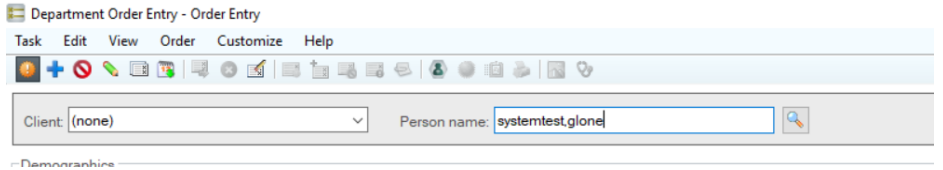

**3.** Select your or add an encounter and click ok.

| Health Card Number:       | ^ | MRN        | Patient N | lame        | Health Ca | rd Number   | VC  | Sex      | Birth Date (DD-MN | IM-YYYY)   | Age            | Deceased? |                 |        |               |          |      |       |
|---------------------------|---|------------|-----------|-------------|-----------|-------------|-----|----------|-------------------|------------|----------------|-----------|-----------------|--------|---------------|----------|------|-------|
| ~                         |   | 11000755   | SYSTEM    | TEST, GLONE | 1231-567  | 890         | AT  | Male     | 19/May/1946       |            | 78 Years       | No        |                 |        |               |          |      |       |
| Last Name:                |   |            |           |             |           |             |     |          |                   |            |                |           |                 |        |               |          |      |       |
| SYSTEMTEST                |   |            |           |             |           |             |     |          |                   |            |                |           |                 |        |               |          |      |       |
| First Name:               |   |            |           |             |           |             |     |          |                   |            |                |           |                 |        |               |          |      |       |
| GLONE                     |   |            |           |             |           |             |     |          |                   |            |                |           |                 |        |               |          |      |       |
| MRN:                      |   |            |           |             |           |             |     |          |                   |            |                |           |                 |        |               |          |      |       |
|                           |   |            |           |             |           |             |     |          |                   |            |                |           |                 |        |               |          |      |       |
| Birth Date (DD-MMM-YYYY): |   |            |           |             |           |             |     |          |                   |            |                |           |                 |        |               |          |      |       |
| ••••••••                  |   | Facility 1 | MRN       | FIN         | Visit Id  | Patient Typ | e F | Reg Date | DD-MMM-YYYY)      | Expected 0 | Date of Arriva | Disch Dat | e (DD-MMM-YYYY) | Medica | Service       | Location | Roor | m B   |
| Sex:                      |   | SCS        | 11000755  | 22-002359   | 22-003388 | Inpatient   | 2   | 024-Jun- | 04 12:01          |            |                |           |                 | Orthop | sedic Surger; | SC 5BC   | SC58 | 814 A |
|                           |   | SCS        | 11000755  | 22-001026   | 22-001287 | Inpatient   | 2   | 024-Jun- | 04 11:51          | 2024-Feb-  | 16 15:15       | 2024-Jun  | -04 12:01       | Orthop | edic Surger   | SC PREI  | N    |       |
| FIN:                      |   |            |           |             |           |             |     |          |                   |            |                |           |                 |        |               |          |      |       |
|                           |   |            |           |             |           |             |     |          |                   |            |                |           |                 |        |               |          |      |       |
| Phone Number:             |   |            |           |             |           |             |     |          |                   |            |                |           |                 |        |               |          |      |       |
|                           |   |            |           |             |           |             |     |          |                   |            |                |           |                 |        |               |          |      |       |
| Deceased?:                |   |            |           |             |           |             |     |          |                   |            |                |           |                 |        |               |          |      |       |
| ×                         | ~ | <          |           |             |           |             |     |          |                   |            |                |           |                 |        |               |          |      | >     |
|                           |   |            |           |             |           |             |     |          |                   |            |                |           |                 |        |               |          |      |       |

4. Search for the test you would like to add and click magnifying glass or enter.

| Task Edit View Order Customize Help |                    |                      |                      |                         |               |        |     |
|-------------------------------------|--------------------|----------------------|----------------------|-------------------------|---------------|--------|-----|
|                                     | s 😔 🔷 🤪 🖄          | S 9                  |                      |                         |               |        |     |
| Client St. Catharines Site          | Person name: SYSTE | Find Orderable       |                      |                         |               |        | ×   |
| Demographics                        | EIN: 22.002260     | Find:                |                      |                         |               | Search | -   |
| SYSTEMTEST, GLONE                   | Condex Male        | * Orderable:         |                      |                         |               |        | MD, |
|                                     | Gender: Male       | Orderable            | Description          | Department Display Name | Mnemonic Type |        |     |
| Orderable: cbc << searching >>      |                    | Complete Blood Count | Complete Blood Count | CBC                     | Primary       |        |     |
|                                     |                    |                      |                      |                         |               |        |     |
|                                     |                    |                      |                      |                         |               |        |     |
|                                     |                    |                      |                      |                         |               |        |     |
|                                     |                    |                      |                      |                         |               |        |     |
|                                     |                    |                      |                      |                         |               |        |     |
|                                     |                    |                      |                      |                         |               |        |     |
|                                     |                    |                      |                      |                         |               |        |     |
|                                     |                    |                      |                      |                         | ОК            | Cancel |     |

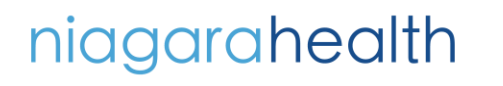

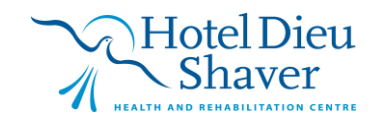

1

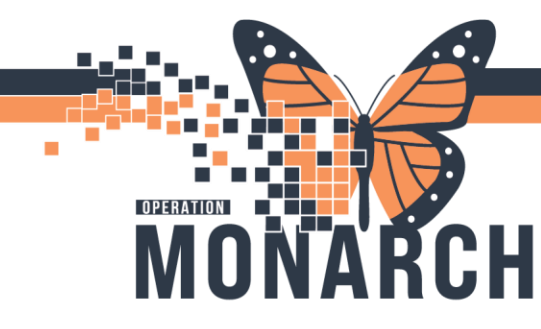

## **TIP SHEET** HOSPITAL INFORMATION SYSTEM (HIS)

5. Complete required fields (Collection Priority, Collection Date/Time and Ordering Physician). You can click the Add icon if you want to add multiple orders or you can click Submit icon to complete the order.

| Ilent St. Catharines Site                                                                                    | Person name: SYSTEMTEST                                                                                                    | T, GLONE                                                                                                  | R.                                  |                                       |                                   |                                                                                 |                             |                             |             |           |
|----------------------------------------------------------------------------------------------------|----------------------------------------------------------------------------------------------------|----------------------------------------------------------------------------------------------------|-------------------------------------|---------------------------------------|-----------------------------------|---------------------------------------------------------------------------------|-----------------------------|-----------------------------|-------------|-----------|
| emographica<br>SYSTEMTEST, GLONE                                                                             | FIN: 22-002359<br>Gender: Male                                                                                                    | MRN:<br>Age:<br>DOB:                                                                                      | 11000755<br>78 years<br>19/May/1946 |                                       | Loc: SCS<br>Admitting<br>Admitted | / SC 5BC / SC5B14 / A / St. Ce<br>Kalchman, Marc Jonathan,<br>04/Jun/2024 12:01 | tharines Site<br>MD, FRC Ar | tending: Kalchman, M        | arc Jonatha | n, MD, FR |
| Inderable: Complete Blood Count                                                                              |                                                                                                    |                                                                                                    |                                     |                                       |                                   |                                                                                 |                             |                             |             |           |
| Spectrane Type:<br>Bood v<br>Spectrane Relations Data/Turas<br>(100x2024 2)/s[1231 2)<br>S2 Presider: (Name) | *Collector Priority<br>Speciment Resolve Location<br>BCB CPL Capin •<br>*Ordering Physician (Name)<br>Rodrogares, Deels. HD, FRDC • | Collection Method<br>Venous Draw<br>Genomen researd by<br>PERJOS<br>*Order Communication Type:<br>Written | C<br>V                              | Collected by<br>PERJOS<br>Print Label |                                   | * Collection Date Time<br>[21/0cr2024 []*]<br>Label Printe:                     | 1230                        | Collected Diagnosis: (Code) |             |           |
|                                                                                                    |                                                                                                    |                                                                                                    |                                     |                                       |                                   |                                                                                 |                             |                             | Add         | Subm      |

**6.** Click submit once all orders have been added and confirm order has submitted (see highlighted area).

| Task Edit View                     | try - Order Entry<br>Order Customize H | lelp                    | 2 🗐 🐇 💷 🍳                     | д                         |                              |                                |                               |                                           |                                                                                  |                                      | IN English (Canada)            | : (      | ×          |
|------------------------------------|----------------------------------------|-------------------------|-------------------------------|---------------------------|------------------------------|--------------------------------|-------------------------------|-------------------------------------------|----------------------------------------------------------------------------------|--------------------------------------|--------------------------------|----------|------------|
| Client: St. Catharines             | Site                                   | ~ Pers                  | on name: SYSTEMTES            | T, GLONE                  | ٩                            |                                |                               |                                           |                                                                                  |                                      |                                |          |            |
| Demographics<br>SYSTEMTEST, GLI    | DNE                                    | FIN:<br>Gend            | 22-002359<br>er: Male         |                           | MRN: 1<br>Age: 78<br>DOB: 19 | 1000755<br>years<br>9IMay/1946 |                               | Loc: SCS/S<br>Admitting: )<br>Admitted: 0 | C 5BC / SC5B14 / A / St. Catha<br>Kalchman, Marc Jonathan, M<br>4/Jun/2024 12:01 | rines Site<br>D, FRC Attending:      | Kalchman, Marc Jor             | athan, M | D, FRC     |
| Orderable:                         |                                        | ٩                       |                               |                           |                              |                                |                               |                                           |                                                                                  |                                      |                                |          |            |
|                                    |                                        |                         |                               |                           |                              |                                |                               |                                           |                                                                                  |                                      |                                |          |            |
|                                    |                                        |                         |                               |                           |                              |                                |                               |                                           |                                                                                  |                                      |                                |          |            |
|                                    |                                        |                         |                               |                           |                              |                                |                               |                                           |                                                                                  |                                      |                                |          |            |
|                                    |                                        |                         |                               |                           |                              |                                |                               |                                           |                                                                                  |                                      |                                |          |            |
|                                    |                                        |                         |                               |                           |                              |                                |                               |                                           |                                                                                  |                                      |                                |          |            |
|                                    |                                        |                         |                               |                           |                              |                                |                               |                                           |                                                                                  |                                      |                                |          |            |
|                                    |                                        |                         |                               |                           |                              |                                |                               |                                           |                                                                                  |                                      |                                |          |            |
|                                    |                                        |                         |                               |                           |                              |                                |                               |                                           |                                                                                  |                                      | Add                            |          | Submit     |
| C. C. Action Clien<br>Order St. Ci | t Med<br>atharines Site 110            | ical Record Nu<br>00755 | Financial Number<br>22-002359 | Person Name<br>SYSTEMTEST | Catalog Type<br>Laboratory   | Procedure<br>Complete Blo      | Accession<br>100-24-295-00082 |                                           | Submission St.                                                                   | Start Date/Time<br>2024-Oct-21 12:36 | Order Details<br>Blood, S. PEF | JOS2     | 1/Oct/2024 |

**7.** Order is ready to be collected.

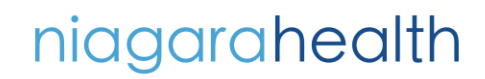

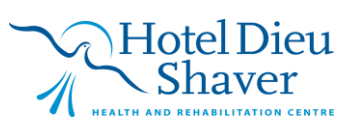